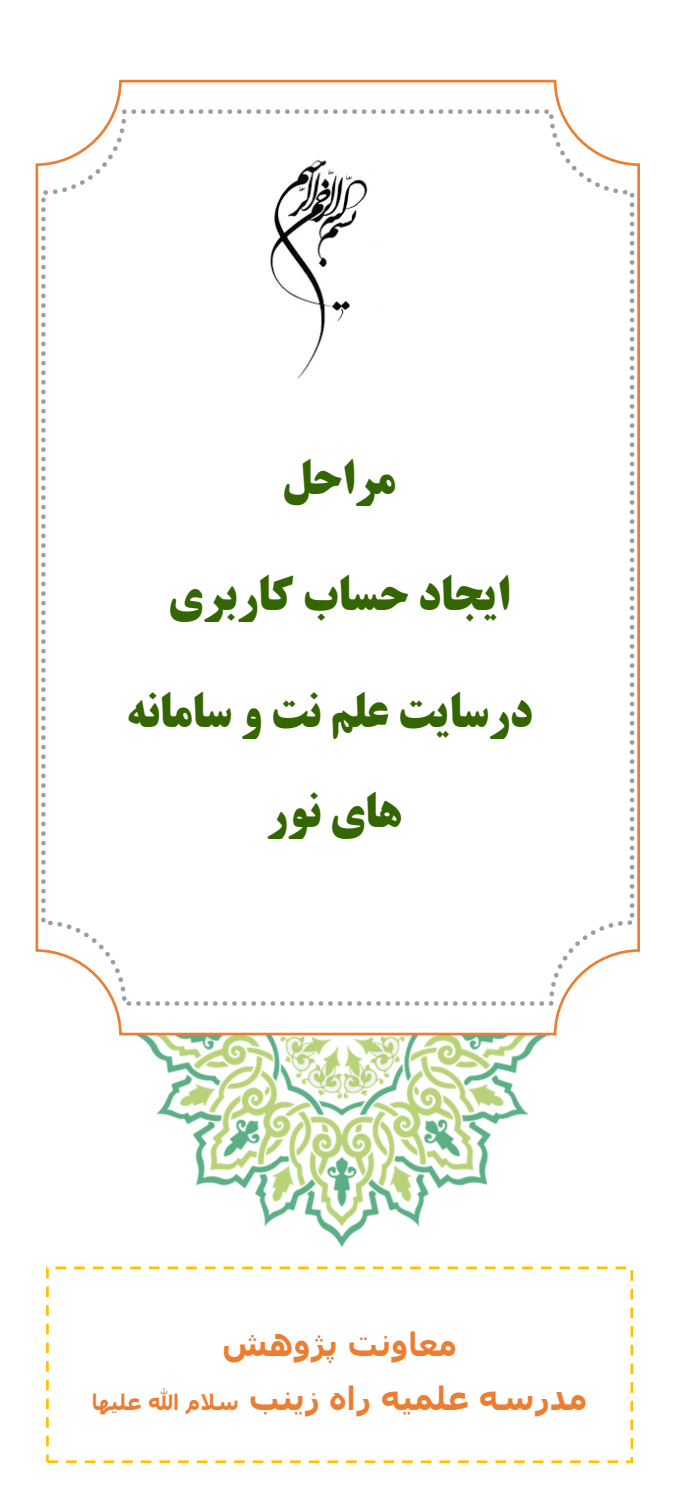

یکی از گامهای پژوهش پس از انتخاب موضوع ، بررسی پیشینه پژوهشی موضوع می باشد که پژوهشگر با جستجوی محتواهای علمی در می یابد که در مورد موضوع منتخب او چه پژوهشهایی در قالب کتاب ، پایان نامه و مقاله و... صورت گرفته است.

این کار پژوهشگر را از دوباره کاری باز می دارد و ابعاد و جزئیات موضوع را برای او روشن تر می کند.

امروزه بسیاری از محتواهای پژوهشی در قالب مقاله ، کتاب و پایان نامه ها به صورت فایلهای pdf در بستر اینترنت در اختیار عموم قرار گرفته اند و بسیاری از سایتها و کتابخانه های مجازی سعی می کنند این محتواها را به صورت رایگان در اختیار صاحبان اندیشه قرار دهند. ما می توانیم با ایجاد حساب کاربری از محتوای این سایت ها بهره بیشتری ببریم.

این نوشتار نحوه ورود و عضویت به دو سایت علم نت و نور مگز را به اختصار و به صورت عکس نوشت، آموزش می دهد.

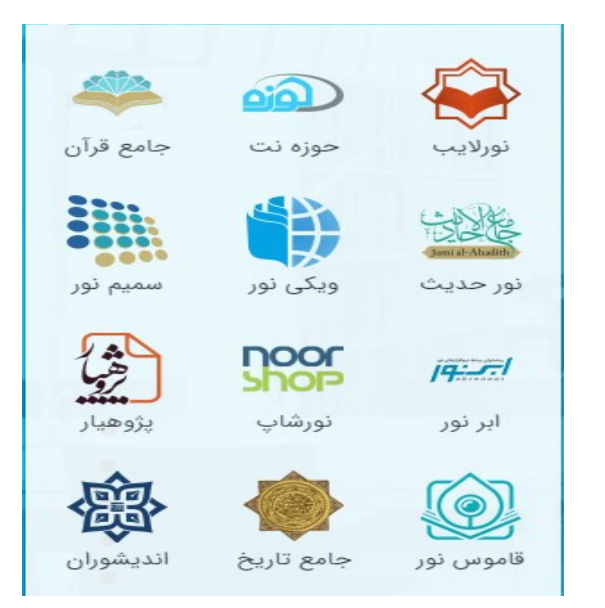

شما با عضویت در این دو سایت می توانید از محتوای رایگان فایل کتاب ها . مقالات و پایان نامه ها بهره ببرید اما باید توجه داشت که بخشی از امکانات سایت ها و بارگزاری (دانلود) فایلها نیاز به خریدن اشتراک و پرداخت هزینه دارد که پژوهشگر در صورت لزوم می تواند پس از عضویت رایگان به خرید اشتراک مبادرت ورزد.

در صورت عضویت در سایت نورمگز نیز می توانید به صورت همزمان از همه سامانه های مرکز تحقیقات کامپیوتری نور که در بالا آمده است استفاده کنید.

| elmnet.ir                                                                                                    |                                                  |
|----------------------------------------------------------------------------------------------------|--------------------------------------------------|
| اشتراک   عضویت   ورود                                                                                                    |                                                  |
| $\mathbf{M}$                                                                                                    |                                                  |
|                                                                                                    | جويشك                                            |
| نجو در ۴٬۷۸۶٬۱۲۲ مقاله، ۲<br>چیست؟<br>یک موتور جستجوی علمی است که تلاش<br>امکان جستجو در کلیه اسناد علمی فارسی<br>بده در پایگاه های مختلف مانند مگیران، | <i>جسن</i><br><b>علم نت</b><br>می کند<br>نمایه ش |
| کا، ایرانداک و را از طریق یک درگاه واحد<br>ار پژوهشگران قرار دهد. بیشتر                                                                                 | سيويليا<br>در اختي                               |
|                                                                                                    |                                                  |

۱. وارد صفحه اول سایت می شویم. علم نت /https://elmnet.ir ۲. در صورتی که عضو سایت هستید ، روی گزینه ورود کلیک می کنید.

۳. سپس با وارد کردن شماره موبایل یا ایمیل و رمز ورود می توانید از محتوای سایت بهره بیشتری ببرید.

| ورود به علم نت                                    |   |
|---------------------------------------------------|---|
| ایمیل یا شمارہ موبایل                             |   |
| رمز عبور                                          |   |
| ورود                                              |   |
| ورود با حساب گوگل 🖌                               |   |
| درباره قوانین و مقررات تماس با ما حامیان ما اطلاع | 9 |

رسانی کنفرانس ها تبلیغات

2

۴. اگر عضو سایت نیستید، برای بهره مندی هر چه بیشتر از سایت و دانلود محتوا ها می توانید به عضویت سایت درآیید و روی گزینه عضویت یا عضویت کاربر جدید کلیک کنید .

## ایجاد حساب کاربری

| معاونت پژوهش   |      |                   |
|----------------|------|-------------------|
| خانوادگی       |      |                   |
| راه زینب       |      |                   |
| ال سازی با     |      |                   |
| موبایل 🔍 ایمیل | ؠميل |                   |
| بايل           |      |                   |
|                |      | 9                 |
| يل             |      |                   |
|                |      | nprahezeynab@chma |
| ز عبور         |      |                   |
|                |      |                   |

 ۵. پس از تکمیل اطلاعات خواسته شده نحوه فعالسازی را مشخص می کنیم . در صورت انتخاب ایمیل یا موبایل ،کد تایید ثبت عضویت به هر کدام که شما انتخاب کرده اید ، ارسال می شود. از هر ایمیل و هر شماره تلفن همراه فقط یکبار می توان برای ایجاد حساب کاربری استفاده نمود..

۶. پس از وارد کردن کد تایید و کلیک روی گزینه تایید ، وارد صفحه بعد می شوید.

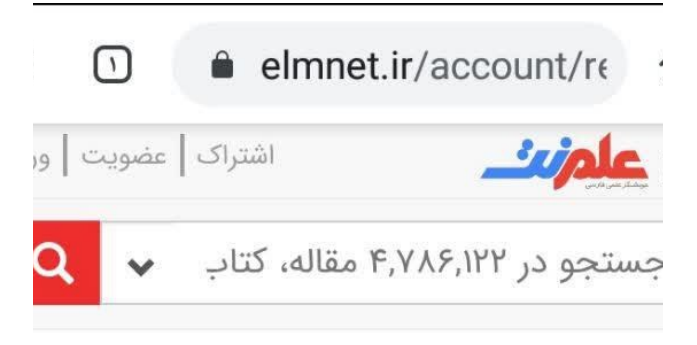

| نایید ثبت نام                |             |
|------------------------------|-------------|
| ند تایید به شماره .<br>نند.  | ۹.۰۰۰ ارسال |
| طفا کد تایید را وارد کنی<br> | :.          |
|                              |             |

## تایید حساب کاربری

پژوهشگر گرامی فرایند تایید حساب کاربری شما با موفقیت انجام شد.

با فعال سازی اشتراک امکان <u>دانلود نامحدود ۶۵۲٫۹۱۱ مقاله</u> <u>علمی فارسی</u> از ۲٫۲۹۵ نشریه و ۳۸۹ کنفرانس برای شما فراهم خواهد شد. این تعداد به صورت پیوسته در حال افزایش است.

اطلاعات بيشتر

۷. این صفحه ۲ نشان می دهد حساب کاربری شما با موفقیت ایجاد شده است.

۸. در این مرحله شما می توانید به
دانلود نامحدود و بهره مندی از
صفحات متعدد جستجو دست یابید.
و برای خارج شدن از حساب کاربری
خود نیز باید روی گزینه خروج کلیک

کنید

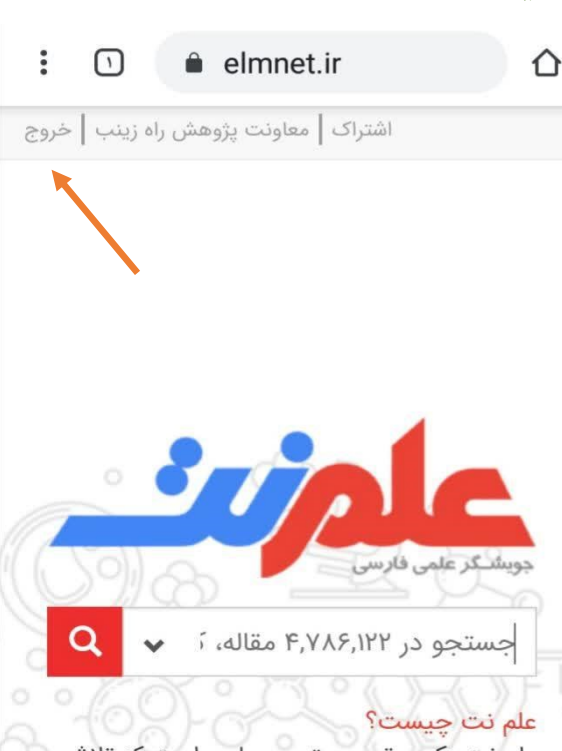

علم نت یک موتور جستجوی علمی است که تلاش می کند امکان جستجو در کلیه اسناد علمی فارسی نمایه شده در پایگاه های مختلف مانند مگیران، سیویلیکا، ایرانداک و ... را از طریق یک درگاه واحد در اختیار پژوهشگران قرار دهد. بیشتر

## ۱. وارد صفحه اول نور مگز /https://www.noormags.ir می شویم.

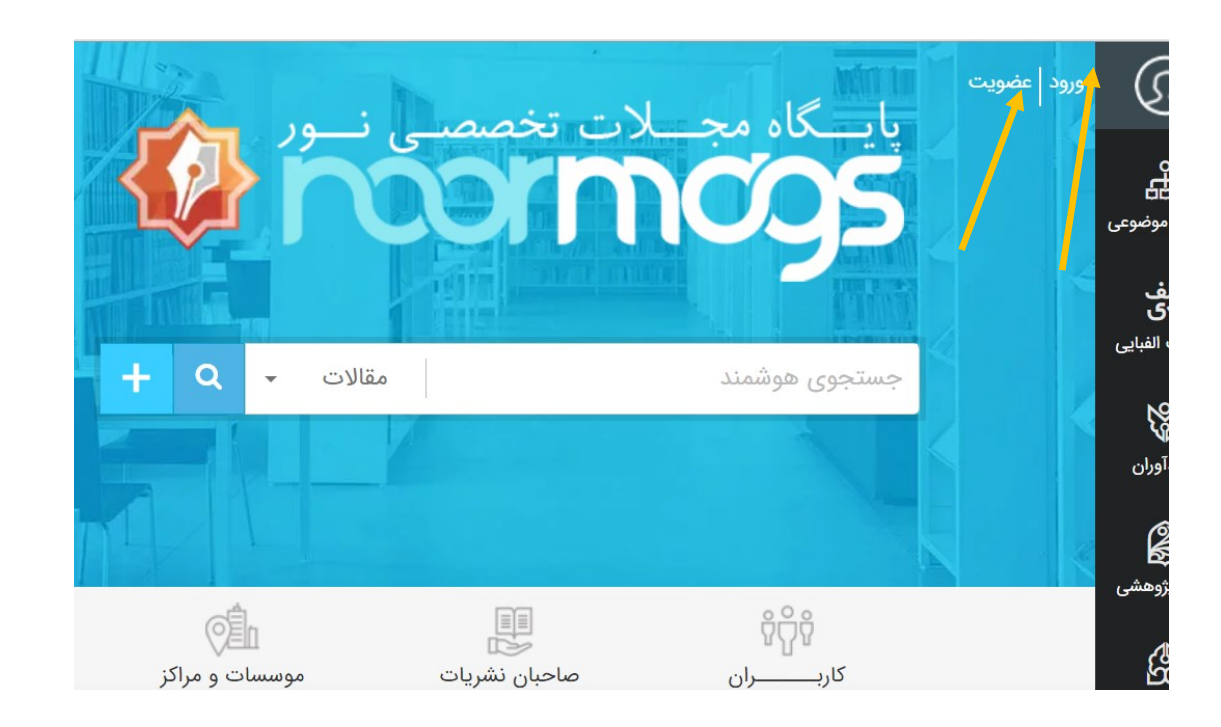

۴. اگر عضو سایت نیستید، برای بهره مندی هر چه بیشتر از سایت وهمه سامانه های نورو نیز دانلود محتوا ها می توانید به عضویت سایت درآیید . برای این کار روی گزینه عضویت کلیک کنید .

۳. سپس با وارد کردن شماره موبایل یا ایمیل و رمز ورود می توانید از محتوای سایت دیگر سامانه های نور بهره بیشتری

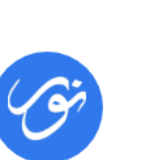

ببريد.

یک حسـاب کاربـری برای تمام سامانههای نور

| ا شماره موبایل | نام کاربری یا پست الکترونیک یا |
|----------------|--------------------------------|
|                |                                |
| رمز عبور       |                                |
|                | به خاطر بسپار                  |
|                | ور خود را فراموش کردهام.       |
|                | 2010                           |

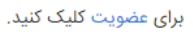

988 h 🖗 🤣 💫

۲. به دو طریق می توانید عضو سایت شوید
که در صورت انتخاب ایمیل یا موبایل ، و نیز
وارد کردن گذرواژه متنی ،کد تایید ثبت
عضویت به هر کدام که شما انتخاب کرده
اید ، ارسال می شود. از هر ایمیل و هر
شماره تلفن همراه فقط یکبار می توان
برای ایجاد حساب کاربری استفاده نمود..

| 0               |                |                |      |
|-----------------|----------------|----------------|------|
| lra (ایران)     |                |                | v    |
|                 |                | 9xxxxxxx       | 98+  |
|                 | ارسال کد تأیید |                |      |
|                 |                |                |      |
| ثبتنام با ایمیل |                |                |      |
| ثبتنام با ایمیل |                | ble@sample.com | samp |

ثبتنام

| 🖌 بازگشت     | دریافت کد تأیید                         |
|--------------|-----------------------------------------|
|              | لطفاً کد تأیید دریافت شده را وارد کنید: |
| ثبت کد تأیید |                                         |
|              | 04:39                                   |

۵. پس از ثبت کد تایید وارد مرحله ثبت اطلاعات می شوید.

| ىت پژوھش                          |                        |
|-----------------------------------|------------------------|
| وادگی:                            |                        |
| له علميه راه زينب سلام الله عليها |                        |
| رى:                               |                        |
|                                   | mprahezeynab           |
| Q.                                |                        |
|                                   |                        |
| لکترونیک:                         |                        |
|                                   | mprahezeynab@chmail.ir |
| انین و مقررات کاربری نور موافقم.  |                        |
| 11 m A                            |                        |

۶. پس از وارد اطلاعات خواسته شده به
نحو مطلوب و علامت زدن ر روی موافقت
نامه ، روی گزینه ثبت نام کلیک می کنیم
تا پیغام زیر را دریافت کنیم .

حال می توانید وارد سایت شوید و روی گزینه <mark>ورود</mark> کلیک کنید..

درصورتی که موارد خواسته شده را ناقص وارد کنید پیغام خطا دریافت می کنید اما در صورت درست وارد کردن اطلاعات ،وارد صفحه زیر می شوید.برای نوشتن نام و نام خانوادگی از هر اسمی می توان استفاده کرد اما نام کاربری نباید قبلا استفاده شده باشد.

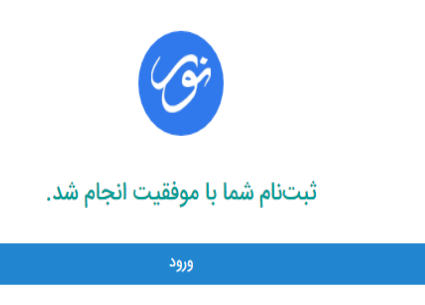

۷. اکنون می توانید وارد همه سامانه
های نور شوید .برای این کار کافی
است روی آرم(لوگو) نور در سمت
چپ صفحه کلیک کنید تا صفحه
روبرو را مشاهده نمایید و روی هر
کدام از سامانه ها که می خواهید
کلیک کنید و روی.

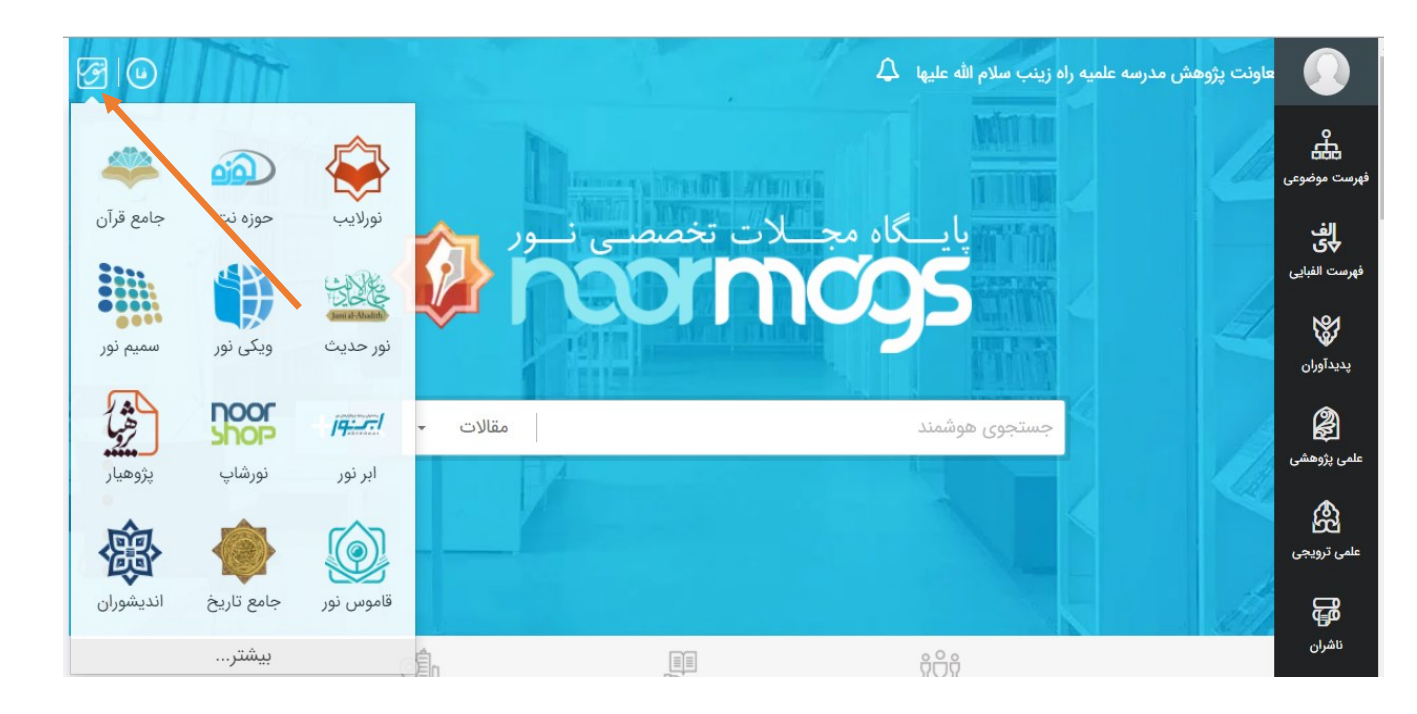

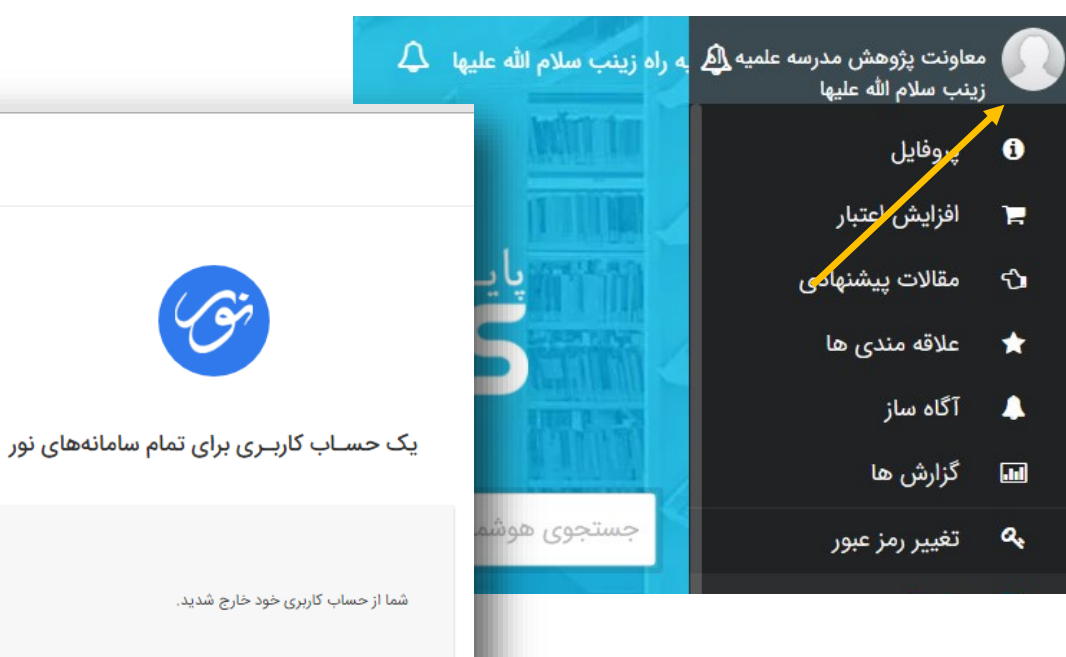

برای بازگشت به صفحه نورمگز کلیک کنید.

۸. برای خروج از صفحه شخصی خود نیز باید
روی پروفایل گوشه سمت راست کلیک کرده و
سپس آخرین گزینه که خروج است را انتخاب
نمایید .

پیغام زیر به منزله خروج از صفحه کاربری شماست.